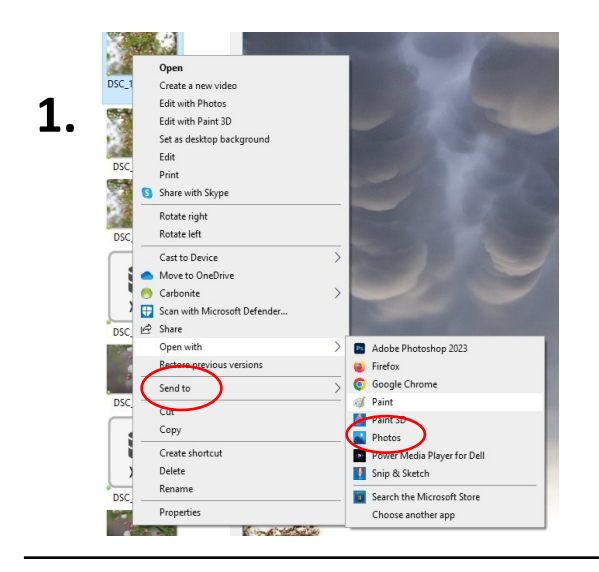

📕 Copy 🔚 🛄 Resize 🥤

O Percentage Pixels

2000

1333

0

0

Cancel

Horizontal:

Vertical:

Horizontal:

Vertical

OK

Resize and Skew

Skew (Degrees)

 $\overline{\mathcal{I}}$ 

ſĴ

Resize

Bv:

Paste

3.

## **Resize Image on PC**

Right click photo to be resized

Choose "Open with"

Choose "Paint

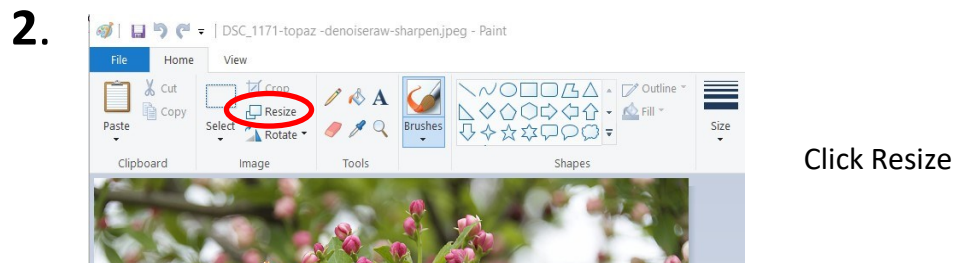

Brushes

## **Resize By Pixels**

For Horizontal Photos: Type 2000 in Horizontal For Vertical Photos: Type 2000 in Vertical The corresponding box will autofill when Maintain aspect ratio is checked Click OK

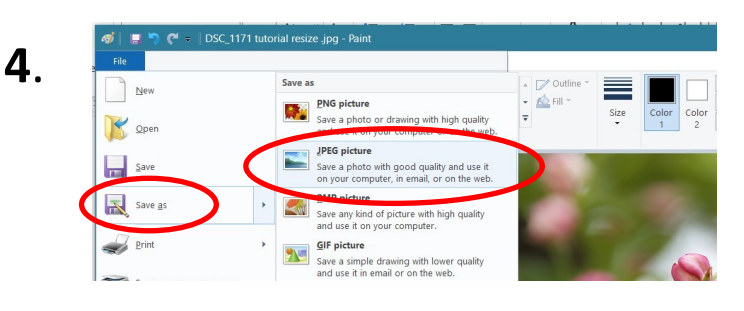

## To save image for submission

Save as Jpeg/jpg image

Save As using a new file name.

Last name, First name, Photo Title Smith, John, Blossoms

Digital file now meets guidelines for submission to:

LAPCcommunications@gmail.com